## Холодильное оборудование

## Краткое руководство к HMI холодильного оборудования (начиная с версии 2.0)

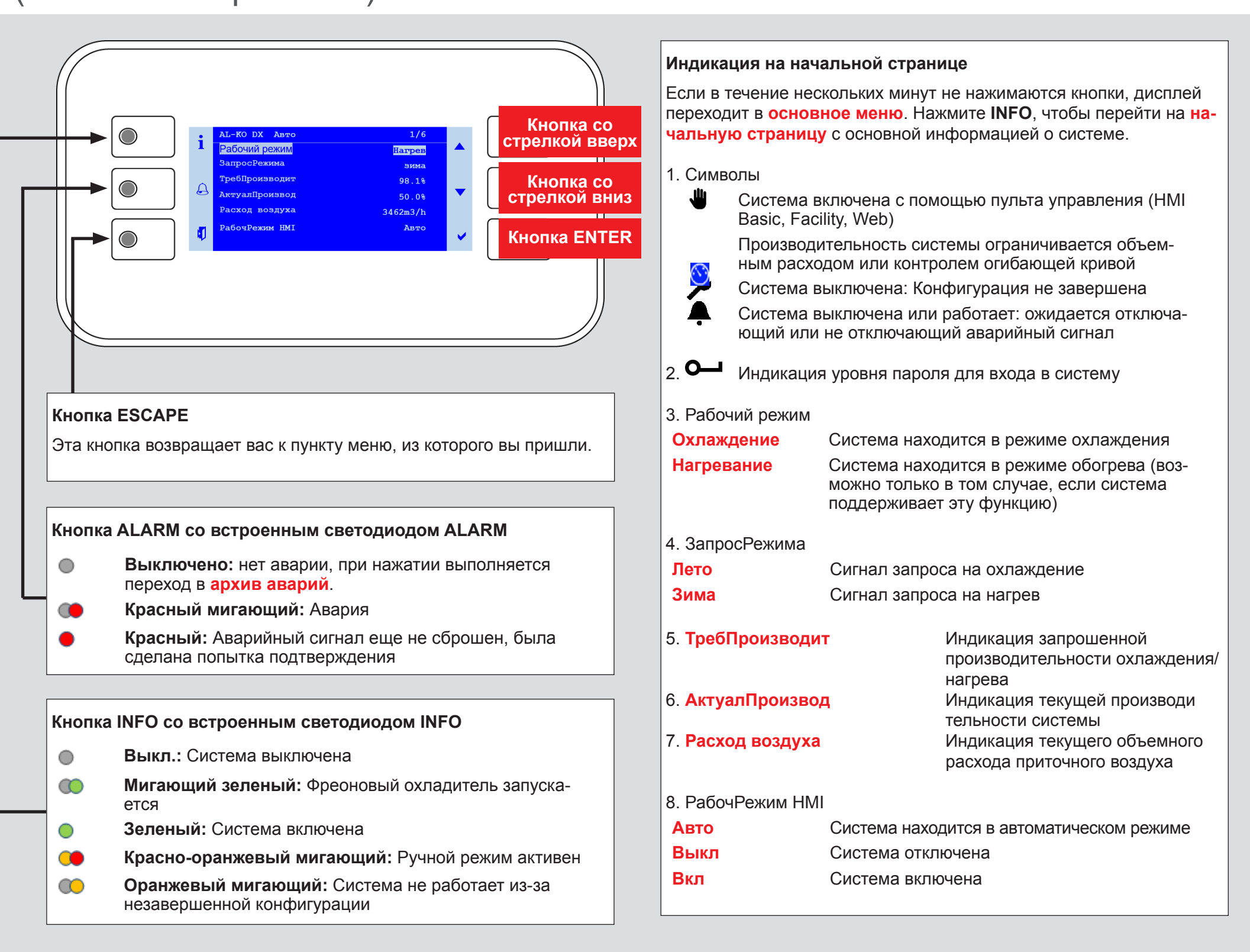

## Введите пароль

- 1. Нажмите **INFO** для перехода в основное меню. Верхняя запись представляет собой **ввод пароля**. Нажмите **ENTER**.
- 2. Пароль состоит из четырех цифр. Каждая цифра устанавливается индивидуально с помощью кнопок со стрелками и подтверждается нажатием ENTER.

Введите пароль пользователя 1 0 0 0.

Если пароль верный, в правом верхнем углу дисплея появится символ ключа.

3. Дополнительные уровни пароля описаны в руководстве по эксплуатации.

Включите систему с помощью пульта управления (требуется пароль пользователя)

- Перейдите с помощью кнопки INFO на начальную страницу. Выберите РабочРежим HMI с помощью кнопок со стрелками и нажмите ENTER.
- 2. С помощью кнопок со стрелками выберите режим работы «Авто» и нажмите ENTER.

## Информация о системе

1. Перейдите с помощью кнопки INFO в основное меню. Выберите

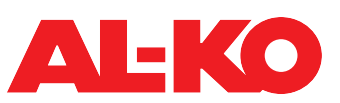

Подтверждение аварийных сигналов (только при наличии аварийных сигналов)

- 1. Нажмите ALARM, появится список аварий.
- 2. Затем снова нажмите **ALARM**, появится **список аварий**. Самая верхняя запись **подтверждение**. Нажмите **ENTER**.
- 3. Выберите **Выполнить** с помощью кнопок со стрелками и снова нажмите ENTER. Попытка подтверждения запускается.
- Информация с помощью кнопок со стрелками и нажмите ENTER.
- 2. С помощью кнопок со стрелками выберите контур 1 или контур 2 и нажмите ENTER.

Информация системы относится к контурам. Описание отдельных пунктов приведено в руководстве эксплуатации.